Update Remittance / Mailing Address (where your physical checks are sent)

| S        | ign In        |   |
|----------|---------------|---|
| Email    |               |   |
| Password |               |   |
|          | Sign In       |   |
| Forg     | got password? |   |
|          |               | _ |

1. Log into your PayementWorks Portal. Log into PaymentWorks

2. Click on "Company Profile"

| PaymentWorks               | ;                                                                   | =                        | Company Profile Help Account Logout |                                          |  |  |  |  |
|----------------------------|---------------------------------------------------------------------|--------------------------|-------------------------------------|------------------------------------------|--|--|--|--|
| 🖶 Home 🔹 Connect           | # Home 🕹 Connect 🔒 Invoices 🕰 News Updates 🖾 Messages 💼 Remittances |                          |                                     |                                          |  |  |  |  |
| Manage Your connections of | Manage Your connections 🕫                                           |                          |                                     |                                          |  |  |  |  |
| Active Connections         |                                                                     | / Customer Registrations |                                     | / Companies You May Want To Connect With |  |  |  |  |
| Nuvance Health (Test)      | JP Nuvance<br>Health                                                | Nuvance Health (Test)    | <u>Complete</u>                     | No Current Suggestions.                  |  |  |  |  |
| Connect with your customer | Connect with your customers %                                       |                          |                                     |                                          |  |  |  |  |
|                            |                                                                     |                          |                                     |                                          |  |  |  |  |
|                            |                                                                     |                          |                                     |                                          |  |  |  |  |
|                            |                                                                     |                          |                                     |                                          |  |  |  |  |

- 3. Click "Remittance Addresses" on the left menu bar
  - a. Two Options:
    - i. If updating the current address, click "Edit" (pencil icon) and update the address as needed.
    - ii. If you need to provide an additional remittance address to Nuvance Health, click "Create New Address." For most customers, you will see a "Share With Customers" screen where you can select the customer(s) who should be provided with the new address. If you do not see the intended customer, please contact PaymentWorks Support for further assistance.

| 🖶 Home       | Connect       | Invoices            | News Updates                  | Messages                 | Remittances                   |                                           |                    |  |
|--------------|---------------|---------------------|-------------------------------|--------------------------|-------------------------------|-------------------------------------------|--------------------|--|
| Marketing In | formation     | • The follow        | wing private information is o | only shared with clients | you have connected wi         | ith on PaymentWorks                       |                    |  |
| Business De  | etails        | Remittance          | Addresses                     |                          |                               |                                           | Create New Address |  |
| Tax Forms    |               | Pinnetten er        | n Address I                   | Associated B<br>Not      | ank Account<br>Ne             | Related Customers<br>Share With Customers | ×                  |  |
| Remittance   | Addresses >   | Address v           | alidated                      |                          |                               |                                           | · • •              |  |
| Bank Accou   | nts           | netromen<br>Ja<br>G |                               | Associated B<br>No       | ank Account<br>Në             | Related Customers<br>Share With Customers | /×                 |  |
| Updating C   | Company Info? | F<br>F              | ork                           |                          |                               |                                           |                    |  |
|              |               | Address V           | alidated                      |                          |                               |                                           |                    |  |
|              |               | Endoscon<br>P<br>(c |                               | Associated B<br>No       | ank Account<br>N <del>0</del> | Related Customers<br>Share With Customers | /×                 |  |
|              |               | P                   | 76,                           |                          |                               |                                           |                    |  |

4. Click "Save" to finalize the changes.

Updating Primary Address/Corporate Address (Update (where your 1099 or

1042 tax forms are sent)

1. Log into your PayementWorks Portal. Log into PaymentWorks

|                               |                     | Sign In                          |                             |              |        |
|-------------------------------|---------------------|----------------------------------|-----------------------------|--------------|--------|
|                               |                     | Email                            |                             |              |        |
|                               |                     | Password                         |                             |              |        |
|                               |                     | Sign In                          |                             |              |        |
|                               |                     | Forgot password?                 |                             |              |        |
|                               |                     |                                  |                             |              |        |
| 2. Click                      | on "Company         | v Profile"                       |                             |              |        |
| PaymentW <b>6</b> rks         |                     | -                                | Company Profile             | Help Account | Logout |
| # Home Connect                | 🛓 Invoices 🛛 🕰 News | s Updates Messages 💼 Remittances |                             |              |        |
| Manage Your connections °     |                     | / Customer Registrations         | mpanies You May Want To Con | inect With   |        |
| Nuvance Health (Test)         | 1 Nuvance<br>Health | Nuvance Health (Test) Complete   | Current Suggestions.        |              | -      |
| Connect with your customers ° | ę                   |                                  |                             |              |        |
|                               |                     | Go to the new Customers page     |                             |              |        |
|                               |                     |                                  |                             |              |        |
|                               |                     |                                  |                             |              |        |
|                               |                     |                                  |                             |              |        |

- 3. Click on "Marketing Information" and Edit to update your Company Name (DBA) and/or Corporate Address.
  - a. You can only change your name if your **tax ID is the same**.
  - b. If you have a **NEW** tax ID, please reach out to our Vendor Integrity Team at <u>vendor.maintenance@nuvancehealtg.org</u> and we will send you a new invitation.
  - c. NOTE: An updated W-9, W-8BEN or W-8BEN-E is needed with this update.

| PaymentW <sub>0</sub> rks |                                                                              | Company Profile Help Account             |
|---------------------------|------------------------------------------------------------------------------|------------------------------------------|
| Home Connect              | 🛔 Invoices 🛛 A News Updates 🔤 Messages 💼 Remitt                              | tances                                   |
| Marketing Information >   | The following public information is visible to all payers in the PaymentWork | ks network                               |
| Business Details          | Company Name (DBA):                                                          | Stryker Sales                            |
| Tax Forms                 | Corporate Address: 282                                                       | 25 airview blvd, kalamazoo, MI USA 49002 |
| Remittance Addresses      | Telephone:                                                                   | (203) 555-6666                           |
| Bank Accounts             | Primary Account e-Mail: nuvance                                              | ehealthpw2019+StyrkerSales@gmail.com     |
| Updating Company Info?    | Website URL:                                                                 |                                          |
|                           | Business Description:                                                        |                                          |
|                           |                                                                              | Edit                                     |
|                           | Logo: Select an image:                                                       | Browse                                   |

4. Click "Save" to finalize your changes.